## 玉山全球智匯網-行動 CEO+ APP 手勢登入操作說明

| 壹、 | 如何設定手勢登入 | 1  |
|----|----------|----|
| 貳、 | 異常狀況處理   | 6  |
| 參、 | 常見問題提醒   | 10 |

## 壹、如何設定手勢登入

- (一) 首次設定手勢登入
  - 1. 請您先以使用者名稱/密碼登入行動 CEO+ APP (如圖一),並於登入後點選左側選單 (如圖二)。

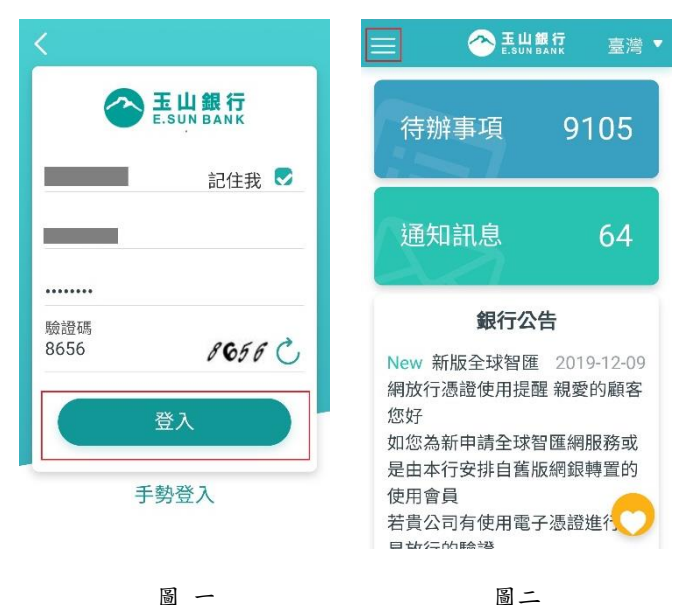

圖二

2. 點選選單內的「個人化設定→手勢設定」。

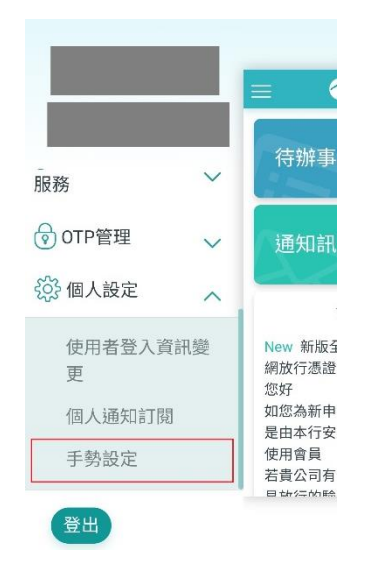

圖三

 頁面中下方會顯示您所有已綁定的行動裝置(藍色框處),請點選上方目前行動裝置的 「設定圖形密碼」按鈕,即可開始進行設定。

| <                                   | 手勢設定                     | V      |
|-------------------------------------|--------------------------|--------|
|                                     | 目前行動裝置                   |        |
| 裝置序號<br>9b******(<br>7<br>2020/05/1 | <b>)</b><br>(\$)<br>(\$) | 2圖形密碼) |
| 使用者                                 | 绑定其他行動裝                  | 已<br>置 |
| 裝置序號<br>0F*****F<br>麥碼)             | -0 (已設定圖形                | ★移除    |
| 2020/02/2                           | 1                        |        |

圖 四

4. 請您先輸入登入的使用者密碼進行設定前的驗證。

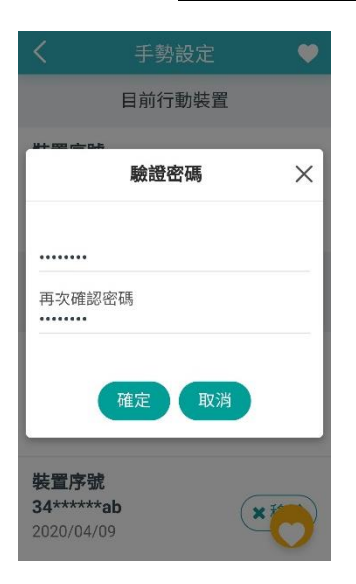

圖 五

## 5. 設定圖形密碼

 (1) 請依照螢幕指示畫出至少<u>4個點</u>的圖形密碼(如圖六)。若未連接達4個點則畫面 會顯示「至少連接4個點,請重試」(如圖七)。

| く 手勢設定    | く 手勢設定       |
|-----------|--------------|
| 目前行動裝置    | 目前行動裝置       |
| 9b*****07 | 9b*****07    |
| 請畫出圖形密碼   | 至少連接4個點,請重試! |
| • • •     | • •          |
|           | • • •        |
| • • •     | •••          |
| 繼續        | 繼續           |
| 圖六        | 圖 七          |

(2)圖形密碼設定完畢點選「繼續」(如圖八)。若需重設圖形密碼,請您點選清除設定,即可重返步驟(1)重設圖形密碼(如圖九)。

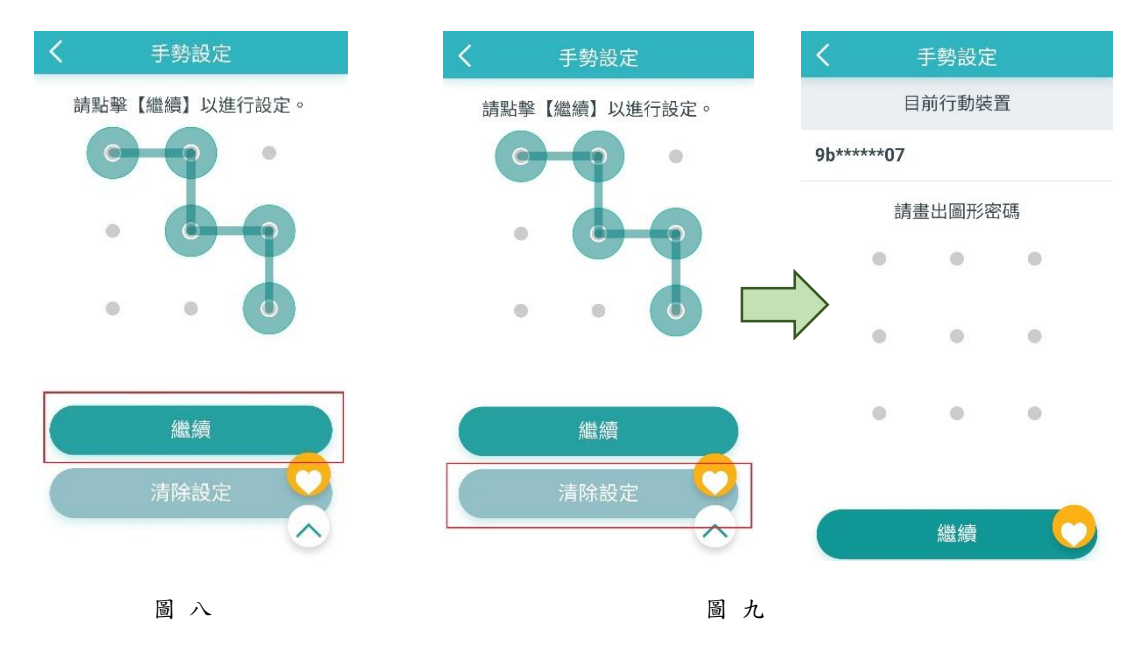

(3)請您依畫面指示再畫一次前一步驟所設定之圖形密碼,點選「完成」即可完成設定。

| Κ =       | 手勢設定          |     | く手勢設定          |
|-----------|---------------|-----|----------------|
| 目         | 前行動裝          | 置   | 請點擊【完成】或【重新設定】 |
| 9b*****07 |               |     | • •            |
| 請再ざ       | <b>吹確認圖</b> 开 | 彩密碼 | • • •          |
| •         | •             | •   |                |
| •         | •             | •   | • • •          |
| 0         | •             |     | 完成             |
|           |               |     | 重新設定 🔿         |
|           | 完成            | 0   |                |
|           | 副十            |     | 圖 十一           |

(4) 設定完成後畫面會顯示設定成功。

| $\equiv$  | 手勢設定   |   |
|-----------|--------|---|
| 交易名<br>稱  | 圖形密碼設定 |   |
| $\oslash$ | 設定成功   |   |
|           |        |   |
|           |        |   |
|           |        | • |
|           |        | V |
|           | 圖 十二   |   |

※提醒您:手勢設定完成後並不會自動更改您開啟 APP 後預設之登入方式,需請您依照下一頁的 說明,調整個人化設定方能將手勢登入設為預設的登入方式。 (二) 設定手勢登入為預設首頁

設定手勢完成後,您可選擇手勢登入作為行動 CEO+ APP 開啟後的首頁,設定流程如下:

1. 開啟行動 CEO+ APP,於首頁下方點選個人化設定,選擇登入首頁(手勢),再點選確 定。(如圖十三、十四)

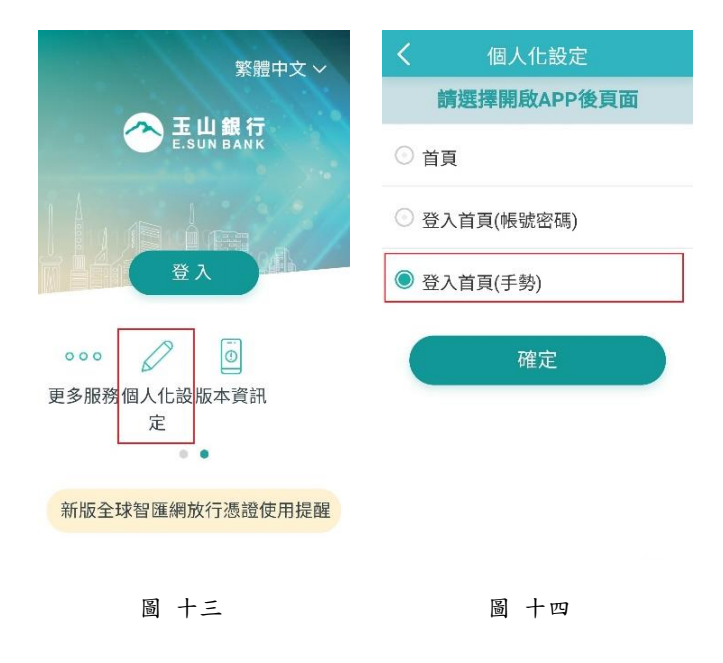

2. 設定完成後,未來您開啟 APP 時都會優先顯示手勢登入頁。(如圖十六)

| $\leq$     | 個人化設定 | < |      |                      |                  |
|------------|-------|---|------|----------------------|------------------|
| 交易名<br>稱   | 個人化設定 |   |      | <b>王山</b><br>E.SUN B | <b>民行</b><br>ANK |
| $\bigcirc$ | 設定成功  |   | 請言   | 畫出圖形密                | 密碼               |
| $\odot$    |       |   | 0    | •                    | •                |
|            |       |   | •    | •                    | •                |
|            |       |   | •    | •                    |                  |
|            |       |   |      | _                    |                  |
|            |       |   | 取消   | 立                    | 即重設              |
|            | 圖 十五  |   | a la | 圖 十六                 |                  |

- 貳、異常狀況處理
  - (一) 重設圖形密碼

若您忘記先前所設定之圖形密碼,或需要重設圖形密碼,流程如下:

- 1. 於登入時,重設圖形密碼:
  - (1)請您於手勢登入頁點選「立即重設」(如圖十七),頁面將導向使用者名稱/密碼 登入頁,請您先輸入使用者名稱/密碼後登入。

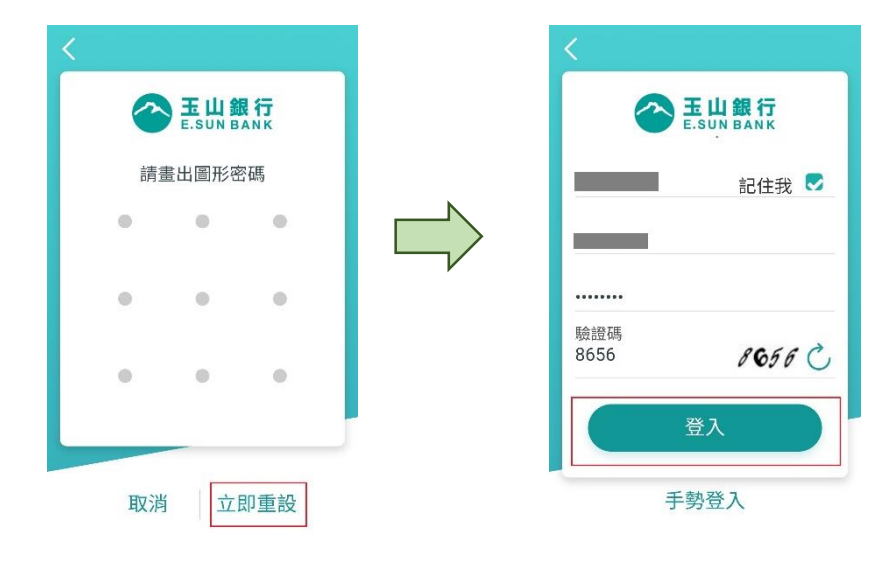

圖 十七

(2)成功登入後頁面將導向手勢設定頁,請您在目前使用的裝置序號旁點選「變更 圖形密碼」。

| <                                            | 手勢設定     | •            |
|----------------------------------------------|----------|--------------|
|                                              | 目前行動裝置   |              |
| <b>裝置序號</b><br>9b******0<br>7<br>2020/05/11  | ♥變更      | 圖形密碼)<br>×移除 |
| 使用者                                          | 那定其他行動裝  | 已<br>置       |
| 裝置序號<br>0F******F<br>密碼)<br>2020/02/21       | 0 (已設定圖形 | ×移除          |
| <b>裝置序號</b><br><b>34*****a</b><br>2020/04/09 | <b>b</b> | ×            |

圖 十八

(3) 請您依照 (一)首次設定手勢登入 的步驟 4~5 即可完成設定。

- 2. 於登入後,再重設圖形密碼:
  - (1) 點選側欄選單內的「個人化設定→手勢設定」。

| 王山銀行 臺灣 ▼ SUN BANK 臺灣 ▼                                                                                             |                                       |          |
|----------------------------------------------------------------------------------------------------|---------------------------------------|----------|
| 待辦事項 9105                                                                                                    | □ □ □ □ □ □ □ □ □ □ □ □ □ □ □ □ □ □ □ | ぐ<br>事   |
| 通知訊息 64                                                                                                    | ⑦ OTP管理 √ 通知<br>約 個人設定                | 訊        |
| 銀行公告<br>New 新版全球智匯 2019-12-09<br>網放行憑證使用提醒 親愛的顧客<br>您好<br>如您為新申請全球智匯網服務或<br>是由本行安排自舊版網銀轉置的<br>使用會員<br>若貴公司有使用電子憑證進行 | 使用者登入資訊變<br>更<br>個人通知訂閱<br>手勢設定<br>登出 | 对證 申安 有畸 |
| 圖 十九                                                                                                    | 圖 二十                                  |          |

(2) 在目前使用的裝置序號旁點選「變更圖形密碼」。

| <                                              | 手勢設定   | •             |
|------------------------------------------------|--------|---------------|
| Ē                                              | 目前行動裝置 |               |
| <b>裝置序號</b><br>9b******0<br>7<br>2020/05/11    |        | ■形密碼)<br>×移除) |
| 使用者                                            | 定其他行動裝 | 已<br>置        |
| <b>裝置序號</b><br>0F******F0<br>密碼)<br>2020/02/21 | (已設定圖形 | <b>×</b> 移除   |
| <b>裝置序號</b><br>34*****ab<br>2020/04/09         |        | ×             |

圖 ニ十一

(3) 請您依照 (一)首次設定手勢登入 的步驟 4~5 即可完成設定。

- (二)移除圖形密碼
  - 1. 移除手勢登入之圖形密碼:
    - (1) 點選側欄選單內的「個人化設定→手勢設定」。

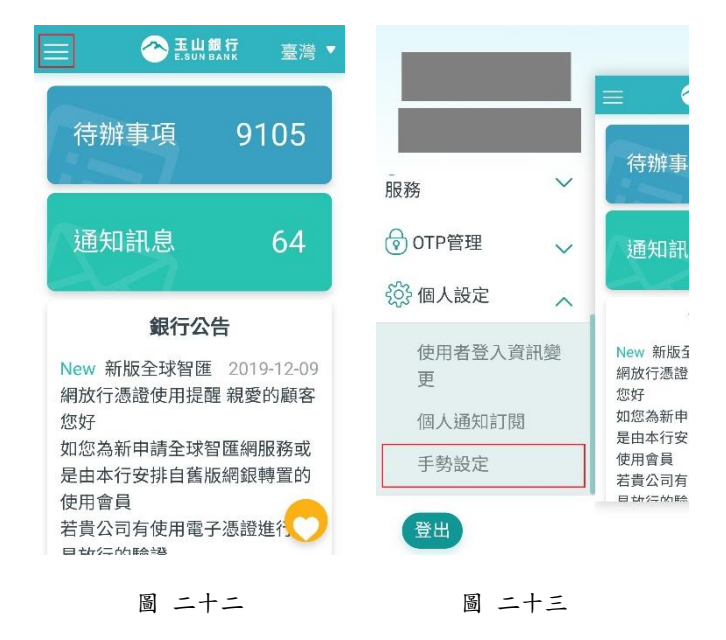

(2) 在目前使用的裝置序號旁點選「移除」按鈕。

| <                                              | 手勢設定    | •             |
|------------------------------------------------|---------|---------------|
|                                                | 目前行動裝置  |               |
| <b>裝置序號</b><br>9b*****0<br>7<br>2020/05/11     | ◆變更     | 图圖形密碼)<br>×移除 |
| 使用者                                            | 定其他行動裝  | 已<br>置        |
| <b>裝置序號</b><br>0F******FC<br>密碼)<br>2020/02/21 | )(已設定圖形 | <b>×</b> 移除   |
| <b>裝置序號</b><br>34******al:<br>2020/04/09       | )       | ×             |

圖 二十四

(3) 畫面上會提醒您是否確認要移除此裝置序號的圖形密碼綁定。

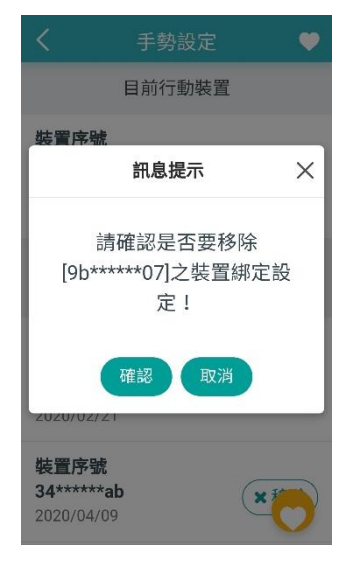

圖 二十五

(4) 點選確定後,系統會將您登出行動 CEO+ APP, 需請您未來使用使用者名稱/密 碼方式登入使用。

|       | <b>王山銀行</b><br>E.SUN BANK |
|-------|---------------------------|
|       | 記住我 🗸                     |
| 使用者名稱 |                           |
| 使用者密碼 |                           |
| 驗證碼   | A721 C                    |
|       | 登入                        |
| ×     | 志和 天父 つ                   |

圖 二十六

## 參、常見問題提醒

(一)手勢登入時顯示圖形密碼驗證錯誤

1. 如您登入的圖形密碼錯誤,系統會提示您目前的錯誤次數,畫面示意如圖二十七。

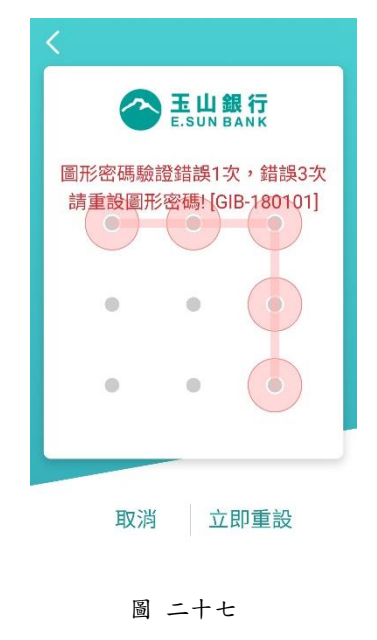

圖形密碼連續驗證錯誤達<u>3</u>次時,將無法再以圖形密碼方式登入,需請您改使用使
用者名稱/密碼方式進行登入,畫面示意如圖二十八。

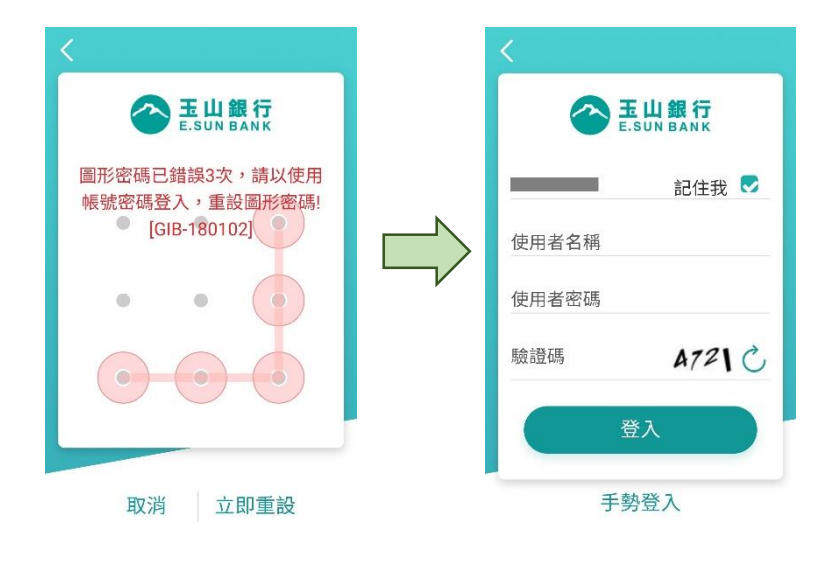

圖 二十八

(二)手勢登入時顯示您的密碼已鎖死

3. 提醒您,如您目前全球智匯網網頁版/行動 CEO+ APP 的登入使用者密碼,已連續驗證錯誤次數達5次,亦無法使用圖形密碼驗證登入,請洽貴公司的授權管理員重設密碼。示意圖如圖二十九。

| < 王山銀行<br>E.SUN BANK                 |
|--------------------------------------|
| 您的密碼已鎖死,請洽貴公司授<br>權管理人員。[GIB-180024] |
| • • •                                |
| • • •                                |
| 取消 立即重設                              |

圖 二十九

(三) 行動 CEO+ APP 登入規則提醒說明

- 1. 圖形密碼驗證錯誤次數與使用者名稱/密碼驗證錯誤次數,分開累計。
- 圖形密碼錯誤次數連續達<u>3</u>次,則無法使用手勢登入,但仍可以使用者名稱/密碼登入,登入成功後,圖形密碼的錯誤次數會重新計算。
- 若使用者名稱/密碼登入錯誤次數連續達5次,除無法使用使用者名稱/密碼登入,亦 無法使用圖形密碼登入,請您洽貴公司授權管理員重設密碼。
- 4. 同一使用者於不同行動裝置間的手勢登入錯誤次數,採合併累計。 例如:顧客王小姐有3個行動裝置,雖可於各裝置上各自綁定圖形密碼登入行動 CEO+APP,但如手勢登入時圖形密碼驗證錯誤,則3個行動裝置密碼驗證錯誤的次 數,會合併計算。
- 5. 同一行動裝置,雖可提供不同使用者透過使用者名稱/密碼方式登入行動 CEO+ APP,但手勢登入方式僅能由一名使用者進行使用綁定。情境舉例如下:
  - (1) A 公司有 3 名使用者,均使用同一裝置登入行動 CEO+APP,則僅有 1 名使用者 可綁定使用圖形密碼方式登入。
  - (2) 顧客有甲、乙、丙3間公司,均由老闆王小姐使用同一裝置登入行動CEO+ APP,則僅有1間公司可綁定使用圖形密碼方式登入。